## **Requestor Role- Return Cart or Place order**

Once the cart has been assigned, the requestor can 'Place the order' or 'Return the cart' if necessary, changes need to be made.

You will receive an email (See **Turning off email notifications instructions**) when a cart has been assigned to you by someone else. If you do not receive an email notification, you can also search for any carts that may be assigned to you (See **Assigned Carts instructions**).

1. Any carts assigned to you will be listed under Action Items. Click Action Items

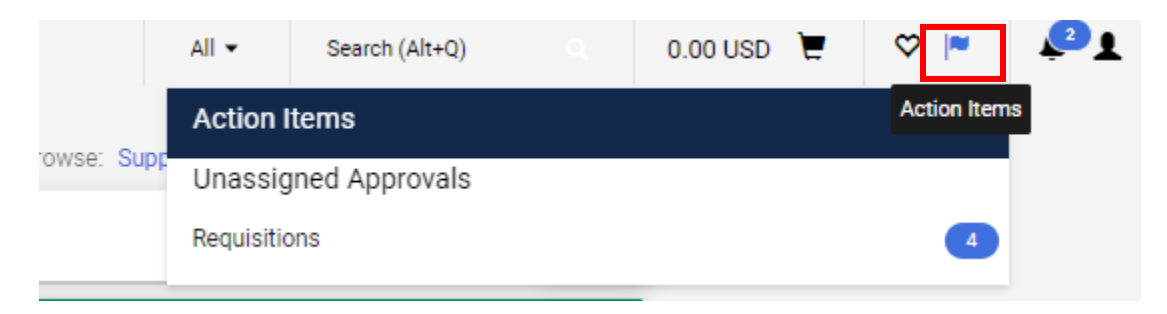

You will also get an email stating that a cart has been assigned to you and you can view it in your draft carts.

| X Close Previous Next                   |                                                                                                    |
|-----------------------------------------|----------------------------------------------------------------------------------------------------|
| A shopping cart has been assigned to yo | u                                                                                                    |
| <ul> <li>IO: Allysa Kobinson</li> </ul> |                                                                                                    |
|                                         | SPARTAN MART                                                                                                    |
|                                         | Re: A shopping cart has been assigned to you<br>Cart Name: 2023-10-20 AWBIRCHE 01<br>Cart Number: 178417612<br>Prepared by: Allysa Robinson                                      |
|                                         | Dear Allysa Robinson                                                                                                    |
|                                         | A shopping cart has been assigned to you by Allysa Robinson (awbirche@uncg.edu). The<br>shopping cart can be accessed for review in "Draft Carts" or by selecting the URL below. |
|                                         | https://solutions.sciquest.com/apps/Router/ViewAssignedCarts?<br>AuthUser=5653972&ParamAction=View&CartId=178417612&tmstmp=1697811109603                                         |
|                                         | If applicable, the user has submitted the following additional comments:                                                                                                    |
|                                         | If you have any questions with regard to this shopping cart, please contact your Support<br>Team.                                                                                |
|                                         | Support Team Contact Information:<br>+1 336-334-4673 eMarket@uncg.edu                                                                                                    |
|                                         | Thank you,<br>UNC Greensboro                                                                                                    |
|                                         |                                                                                                    |

View Draft Carts: Click Shop Icon on the left, Click My carts and Orders, Click View Carts

| <b>^</b>       | Home                | 🧕 SPARTAN                  | IART         |              |                    |         |
|----------------|---------------------|----------------------------|--------------|--------------|--------------------|---------|
|                |                     | Shop . My Carts and Orders | View Carte D | raft Carte   |                    |         |
| 7              | Shop                | Shop (Alt+P)               |              | Open My Acti | ive Shopping Cart  |         |
| 4              |                     | Shopping                   |              | View Carts   |                    |         |
| 0              | Orders              | My Carts and Orders        | ÷            | View My Orde | ers (Last 90 Days) |         |
| <b>Q</b>       | Contracts           | Admin                      |              |              |                    |         |
| 血              | Accounts<br>Payable | Shopping Settings          |              |              |                    | ne 🗠    |
| <b>.</b><br>22 | Suppliers           |                            |              |              |                    | RCHE 01 |

If the Cart was assigned to you, it becomes your draft cart:

|                                                                |                        |                  | All      Search (Alt+Q) | Q 119.90 USD 🖢           |
|----------------------------------------------------------------|------------------------|------------------|-------------------------|--------------------------|
| Shop      My Carts and Orders      View Carts      Draft Carts |                        |                  |                         |                          |
| Cart Management                                                |                        |                  |                         | Create Consolidated Cart |
| Draft Carts                                                    |                        |                  |                         |                          |
| > Filter Draft Carts                                           |                        |                  |                         |                          |
| Type 🗢 Cart Number 🗢                                           | Shopping Cart Name 🗠   | Cart Description | Date Created 🔺          | Total 🛆 🗛                |
| Normal 178417612 Active                                        | 2023-10-20 AWBIRCHE 01 |                  | 10/20/2023              | 119.90 USD               |
|                                                                |                        |                  |                         |                          |

## Or Copy and paste this URL into your browser and it will take you directly to the cart.

| solutions.sciquest.co            | m/apps/Route     | er/ReqConfigurableCart?  | ?ReqId=17841761 | 2&ShoppingTy | pe=materialShop | &tmstmp=169781 | 1324836  |           |        |             |                                   | ९ ☆                                                          | ວ່⊦ <del>ປ</del>                                | . 🗆 🍕                               |        |
|----------------------------------|------------------|--------------------------|-----------------|--------------|-----------------|----------------|----------|-----------|--------|-------------|-----------------------------------|--------------------------------------------------------------|-------------------------------------------------|-------------------------------------|--------|
| Home   Microsoft 3               | olutlook         | 💁 Mail - UITE Market     | 🗅 Surplus/FS    | Personal     | Purchasing      | 🗅 UNCG Links   | 🗅 Senate | 🗅 Jaggaer | 🗅 IFEP | 📑 Cale      | endar - Allysa R                  |                                                              |                                                 |                                     | kmar   |
| 🐊 SPARTANM                       | ART              |                          |                 |              |                 |                |          |           | All 👻  | Search (Alt | (P+Q)                             | 119.90 USD                                                   | <b>F</b> &                                      | • 🗠 🖌                               | 2      |
| Shopping Cart •                  | Shopping (       | Cart                     |                 |              |                 |                |          |           |        | ۲           | <b>e</b>                          | Assign Cart                                                  | Proceed                                         | I To Checkout                       |        |
| Simple Adva                      | inced            |                          |                 |              |                 |                |          |           |        |             | Summary                           |                                                              |                                                 |                                     | ⇒      |
| Search for products,             | suppliers, forms | s, part number, etc.     |                 |              |                 |                |          |           | C      | ર           | Correct the<br>You are una        | se issues.<br>ble to proceed unti                            | l addressed.                                    |                                     | ~      |
| Cart Name                        | 20               | 023-10-20 AWBIRCHE 01    |                 |              |                 |                |          |           |        |             | Required: (                       | Commodity Code                                               | (Line 1)                                        |                                     |        |
| Description                      |                  |                          |                 |              |                 |                |          |           |        |             | Details                           |                                                              |                                                 |                                     | ~      |
| Priority                         | Nor              | mal 🖌                    |                 |              |                 |                |          |           |        |             | Allysa Robinsor                   | ı                                                            |                                                 |                                     |        |
|                                  |                  |                          |                 |              |                 |                |          |           |        |             | Total (119.90                     | JSD)                                                         |                                                 |                                     | $\sim$ |
| Freight/Handling Pr<br>approved? | e-               | ~                        |                 |              |                 |                |          |           |        |             | charged by eac<br>estimation purp | ing, and Tax char<br>h supplier. The va<br>ioses, budget che | ges are caicu<br>lues shown h<br>icking, and wi | iated and<br>ere are for<br>orkflow |        |
| Bankwire                         |                  |                          |                 |              |                 |                |          |           |        |             | approvals.<br>Subtotal *          |                                                              |                                                 | 119.9                               | 0      |
|                                  |                  |                          |                 |              |                 |                |          |           |        |             | Shipping                          |                                                              |                                                 | 0.0                                 | 0      |
| 2 Items                          |                  |                          |                 |              |                 |                |          |           |        | -           | Handling                          |                                                              |                                                 | 0.0                                 | 0      |
| Pro/San Mainter                  | nance Supply     | / Inc · 2 Items · 119.90 | USD             |              |                 |                |          |           | 🗆      |             |                                   |                                                              |                                                 |                                     |        |

## 2. Click on the Cart you would like to review

| 👰 SPARTAN                  | MART                       |                        |   |                  | All 👻        | Search (Alt+Q) | ٩       | 119.90 USD 凄            | !  |
|----------------------------|----------------------------|------------------------|---|------------------|--------------|----------------|---------|-------------------------|----|
| Shop 🕨 My Carts and Orders | View Carts     Draft Carts |                        |   |                  |              |                |         |                         |    |
| Cart Manageme              | nt                         |                        |   |                  |              |                | (       | Create Consolidated Car | rt |
| Draft Carts 📄 🛛 A          | ssigned Carts              |                        |   |                  |              |                |         |                         |    |
| > Filter Draft Carts       |                            |                        |   |                  |              |                |         |                         |    |
| Туре 🗠                     | Cart Number 🗠              | Shopping Cart Name 🗠   | _ | Cart Description | Date Created | •              | Total 🗠 | 2                       | Ac |
| Normal                     | 178417612 Active           | 2023-10-20 AWBIRCHE 01 |   |                  | 10/20/2023   |                |         | 119.90 USD              | V  |
|                            |                            |                        |   |                  |              |                |         |                         |    |

3. Since you are the one with access to the funds, the Prepared for must be changed to your name or the requisition **will fail.** Click Proceed to Checkout

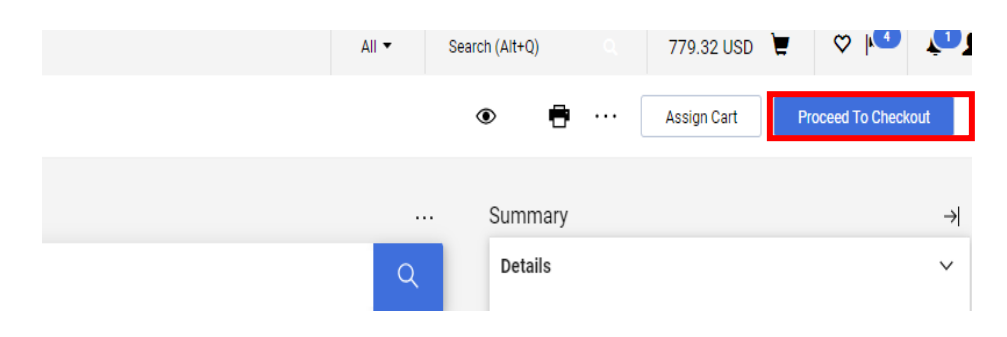

Click the pencil button in the General section. (If the person who created the cart also has maintenance access to the fund being used for the order, the requisition will pass Banner Budget Authorization.)

| General          |                        |
|------------------|------------------------|
| Cart Name        | 2023-10-20 AWBIRCHE 01 |
| Description      | no value               |
| Priority         | Normal                 |
| Prepared by      | Allysa Robinson        |
| Prepared for     | Allysa Robinson        |
| Standing PO      | ×                      |
| Confirming Order | ×                      |
| Order Type       | no value               |
| Withholding      | no value               |
| Vendor Type      | no value               |
| Bankwire         | ×                      |
| PO Clauses       | 2 Edit   View details  |

If the Prepared for name already has you listed you do not need to search for your name. Click the blue Magnify glass to Search for your name: Click save once you have selected your name.

|                  |                        | User Search           | ×            |
|------------------|------------------------|-----------------------|--------------|
| Edit General     | ×                      | Last Name 🌒           |              |
| General          |                        |                       |              |
| Cart Name *      | 2023-10-20 AWBIRCHE 01 | First Name 🌒          |              |
| Description      |                        | User Name 🔹 🔹         |              |
| Priority         | Normal 🖌               | Email 🔹               |              |
| Prepared by      | Allysa Robinson        | Department 📀          | ~            |
| Prepared for     | Allysa Robinson Q      | Role O                | ~            |
| Standing PO      |                        | Results Per Page 10 🗸 |              |
| Confirming Order |                        |                       |              |
|                  |                        |                       | Search Close |

Make any necessary changes to the draft requisition just as you would any other order and then click **Place Order** (See **Ordering instructions**).

If you need to return the cart to the shopper for any reason (ex.: items should be ordered from state contract vendor, not enough funds available for the purchase, etc.) or if you need to assign the cart to someone else, you can do so by using the **Assign Cart** feature.

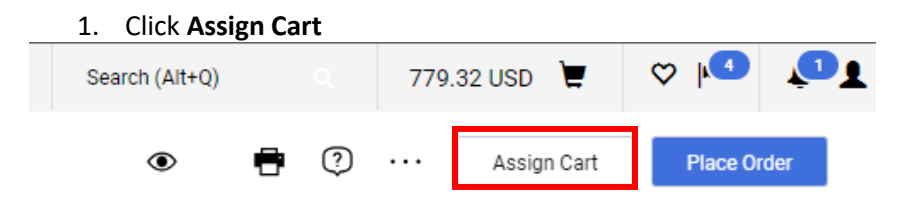

- 2. You have 3 options:
  - a. (1) Pop up will appear, Click 'Search' or Select if you already have assigned cart people on your profile.

|     | Assign Cart: User S | Search                                       | ×     |  |
|-----|---------------------|----------------------------------------------|-------|--|
| ach | Assign Cart To:     | Kimberly Sawyer<br><u>SELECT</u> ▼ or SEARCH |       |  |
| 1   | Note To Assignee:   |                                              |       |  |
|     |                     |                                              | 1     |  |
| I   |                     |                                              |       |  |
| Tit |                     | Assign                                       | Close |  |

b. If you have people on your profile to assign your cart to Click' Select' Then click that person's name then click 'Assign'. Optional Note section if you need to use it.

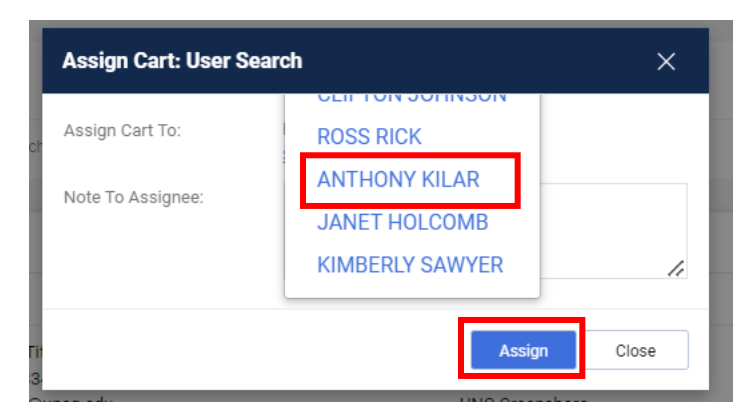

3. This is what the Search box looks like. Its pretty easy to search by last name or email address. You have to click the + sign to select them.

|                  | User      | Search      |             |        | ×               |        |
|------------------|-----------|-------------|-------------|--------|-----------------|--------|
|                  | Last I    | Name 🕕      | 1           |        |                 |        |
|                  | First I   | Name 🕕      |             |        |                 |        |
|                  | User      | Name 🚺      |             |        |                 |        |
|                  | Email     | 0           |             |        |                 |        |
|                  | Depa      | rtment 🕕    |             |        | ~               |        |
|                  | Role      | 0           |             | ~      |                 |        |
|                  | Resul     | ts Per Page | 10 🗸        |        |                 |        |
|                  |           |             |             | Search | Close           |        |
| User Search      |           |             |             |        |                 |        |
| New Search       |           |             |             |        |                 |        |
| Name 个           | User Name | Email       |             |        | Phone           | Action |
| Robinson, Allysa | AWBIRCHE  | awbird      | he@uncg.edu |        | +1 336-334-5997 |        |

Click box 'Add to Profile' to use that person in the future. Add a note if you want to let the person know why you are returning the cart to them. Then Click 'Assign'. Assign Cart: User Search

X

| Assign Cart To:   | Robinson, Allysa<br>SELECT 🔻 or SEARCH |         |
|-------------------|----------------------------------------|---------|
| Add to Profile    |                                        |         |
| Note To Assignee: |                                        |         |
|                   |                                        | 11      |
|                   | Assia                                  | n Close |
|                   | Coolig                                 | Close   |

The shopper/assignee will receive an email notification with your notes and the notes will also be saved in the Comments section of the requisition.

Comment could be: These Items are on a state contract and need to be ordered from the state contracted vendor.

4. You will get a confirmation that your cart was Assigned to someone to process.

| F                              | iers, forms, part number, etc. |                          |
|--------------------------------|--------------------------------|--------------------------|
| Cart Assig                     | ned                            |                          |
| Requisition Summary            |                                | Options                  |
| Requisition number             | 178406678                      | Create new draft cart    |
|                                | 2023-10-19 AWBIRCHE 01         | Recent orders            |
| Cart name                      |                                |                          |
| Cart name<br>Requisition total | 779.32 USD                     | Return to your home page |

As long as that person has notifications turned on for assigned carts they should get a notification or an email from SpartanMart letting them know that they have a cart that has been Assigned to them.

They will need to correct the items you are wanting them to correct and then reassign it to you. Then you will begin this process over again to place the order.